# **APK TESTING REPORT**

**Mobile Ecosystem Security** 

#### **APK INFORMATION**

**APK Name :-** Assignment.apk

Package Name :- com.intrepidusgroup.learner

**Description :-** Assignment.apk has eight challenges which are

designed as:-

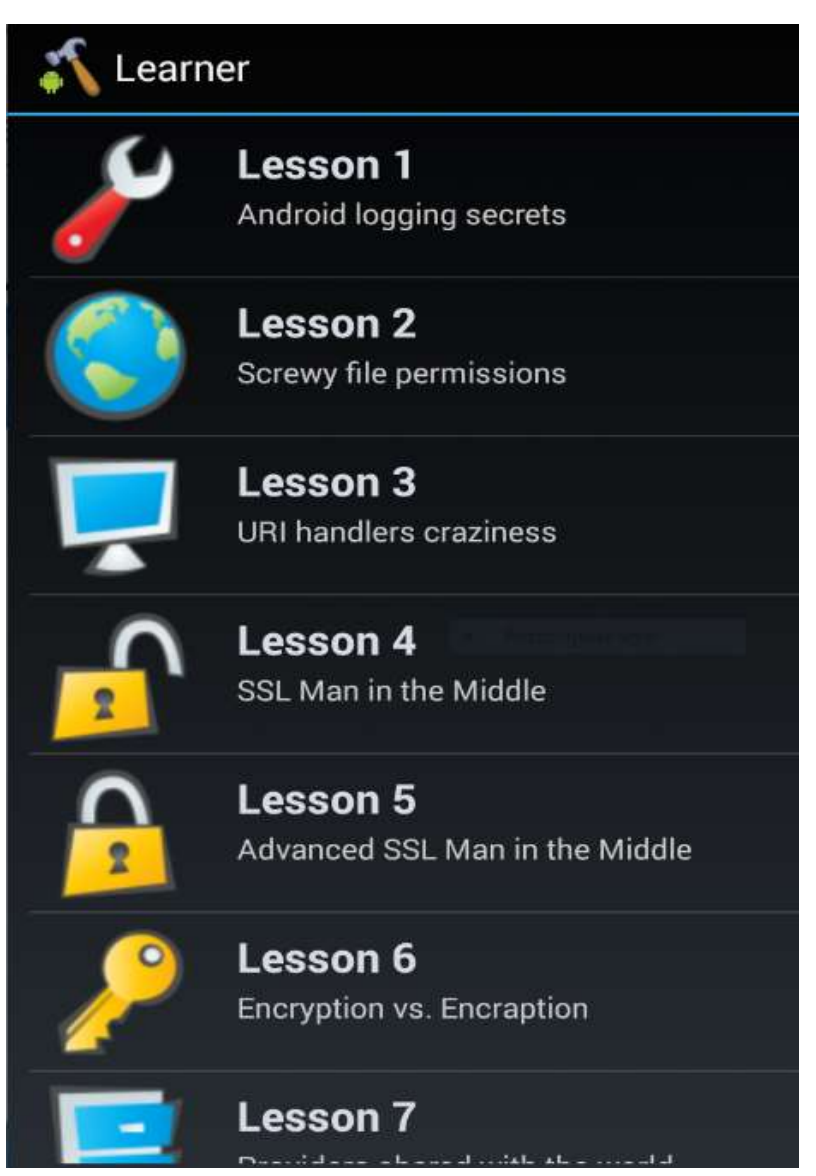

## **TESTING PLATFORM**

#### **Host Machine :-** Microsoft Windows

#### Virtual Machine :- Kali Linux

Assignment.apk has been installed in Android Virtual Environment(GenyMotion)

#### TOOLS

Adb :- Android Debug Bridge is a tool used to communicate with the phone

**Apk Tool :-** A tool for reverse engineering 3rd party, closed, binary Android apps. It can decode resources to nearly original form and rebuild them after making some modifications.

**MobSF:-** Mobile Security Framework (MobSF) is an automated, all-in-one mobile application (Android/iOS/Windows) pen-testing, malware analysis and security assessment framework capable of performing static and dynamic analysis.

**Drozer :-** Drozer (formerly Mercury) is the leading security testing framework for Android.

Burpe Suite :- Intercept tool by Portswigger

## Assignment.apk Analysis Using MobSF

Mobile Security Framework (MobSF) is an automated, all-in-one mobile application (Android/iOS/Windows) pen-testing, malware analysis and security assessment framework capable of performing static and dynamic analysis.

MobSF is used to analyse the Java Code of the Application.

| Prie Edit View                                                                                                    | Terminal Tabs He                                                                                                    | alp                                                                                                    |                                                      |                                                                          |                                                                                                    |   |
|----------------------------------------------------------------------------------------------------|----------------------------------------------------------------------------------------------------|----------------------------------------------------------------------------------------------------|------------------------------------------------------|--------------------------------------------------------------------------|----------------------------------------------------------------------------------------------------|---|
|                                                                                                    |                                                                                                    |                                                                                                    |                                                      |                                                                          |                                                                                                    |   |
| [INF0] 23/May                                                                                                    | /2020 13:26:36                                                                                                    | - Mobile Secu                                                                                                    | rity Framew                                          | ork v3.0                                                                 | .9 Beta                                                                                                    |   |
| REST API Key:                                                                                                    | c50b5eeaf2c57                                                                                                    | 78f4c4827fa7b53                                                                                                    | 5ba680bd4b9                                          | ca964da7                                                                 | 40648745328798274                                                                                                    | 1 |
| 3<br>DTNE01 237Mag                                                                                                    | 120020 12126-30                                                                                                    |                                                                                                    |                                                      |                                                                          |                                                                                                    |   |
| [INF0] 23/May                                                                                                    |                                                                                                    | 5 - Platform: L                                                                                                    |                                                      |                                                                          |                                                                                                    |   |
| [INF0] 23/May                                                                                                    |                                                                                                    |                                                                                                    |                                                      |                                                                          |                                                                                                    |   |
| [INF0] 23/May                                                                                                    | /2020 13:26:36                                                                                                    |                                                                                                    |                                                      |                                                                          |                                                                                                    |   |
| TINED 23/May                                                                                                    | /2020 13:20:30                                                                                                    | 5 - Checking To<br>7 - No undates                                                                                         | avallable.                                           |                                                                          |                                                                                                    |   |
| [2020-05-23 1                                                                                                    | 0:51:26 -0400]                                                                                                    | [18653] [CRIT                                                                                                    | ICAL] WORKE                                          | R TIMEOU                                                                 | T (pid:18655)                                                                                                    |   |
| [2020-05-23 ]                                                                                                    | 0:51:27 -0400]                                                                                                    | [18919] [INFO                                                                                                    | ] Booting w                                          | orker wi                                                                 | th pid: 18919                                                                                                    |   |
| 2020-05-23 1                                                                                                    | 2:15:47 -0400                                                                                                    | [18653] [CRIT<br>  [18970] [TNFO                                                                                          | ICAL   WORKE                                         | R TIMEOU                                                                 | th pid: 18919)                                                                                                    |   |
| FINF01 23/May                                                                                                    | /2020 16:17:32                                                                                                    |                                                                                                    | i boorting i                                         | erner na                                                                 | the protection of                                                                                                    |   |
|                                                                                                    |                                                                                                    |                                                                                                    |                                                      |                                                                          |                                                                                                    | - |
| and the second second s |                                                                                                    |                                                                                                    |                                                      |                                                                          |                                                                                                    |   |
| = RECENT                                                                                                    | STATIC                                                                                                    | DYNAMIC                                                                                                    | API                                                  | ABOUT                                                                    |                                                                                                    |   |
| = RECENT<br>SCANS                                                                                                    | STATIC<br>ANALYZER                                                                                                    | DYNAMIC<br>ANALYZER                                                                                                    | API<br>DOCS                                          | ABOUT                                                                    | Selitch MD5                                                                                                    | 1 |
| = RECENT<br>SCANS                                                                                                    | STATIC<br>ANALYZER                                                                                                    | DYNAMIC<br>ANALYZER                                                                                                    | API<br>DOCS                                          | ABOUT                                                                    | Search MD5                                                                                                    | 1 |
| = RECENT<br>SCANS                                                                                                    | STATIC<br>ANALYZER                                                                                                    | DYNAMIC<br>ANALYZER                                                                                                    | API<br>DOCS                                          | ABOUT                                                                    | Search MD5                                                                                                    |   |
| APP                                                                                                    | STATIC<br>ANALYZER                                                                                                    | DYNAMIC<br>ANALYZER<br>MATION                                                                                             | API<br>DOCS                                          | ABOUT                                                                    | Search MD5                                                                                                    |   |
| APP<br>SCORES                                                                                                    | STATIC<br>ANALYZER                                                                                                    | DYNAMIC<br>ANALYZER<br>MATION                                                                                             | API<br>DOCS                                          | ABOUT                                                                    | Search MDS                                                                                                    |   |
| ➡ RECENT<br>SCANS ★ APP<br>SCORES                                                                                                    | STATIC<br>ANALYZER<br>FILE INFORM                                                                                                    | DYNAMIC<br>ANALYZER<br>MATION<br>gment.apk                                                                                | API<br>DOCS                                          | ABOUT                                                                    | Search MDS<br>ORMATION<br>Learner                                                                                                    |   |
| APP<br>SCORES                                                                                                    | STATIC<br>ANALYZER<br>FILE INFORM<br>File Name Assing<br>Size 0.27MB                                                                                         | DYNAMIC<br>ANALYZER<br>MATION<br>ment.apk                                                                                 | API<br>DOCS                                          | ABOUT<br>i APP INF<br>App Name<br>Package No                             | ORMATION<br>Learner                                                                                                    |   |
| APP<br>SCORES                                                                                                    | STATIC<br>ANALYZER<br>FILE INFORM<br>File Name Assing<br>Size 0.27MB<br>MD5 693051abd                                                                        | DYNAMIC<br>ANALYZER<br>MATION<br>ment.apk<br>df0f7034a6452776224                                                          | API<br>DOCS<br>40af21                                | ABOUT<br>i APP INF<br>App Name<br>Package No<br>com.intre                | Sourch MD5<br>ORMATION<br>Learner<br>pidusgroup.learner                                                                                          |   |
| APP<br>SCORES                                                                                                    | STATIC<br>ANALYZER<br>FILE INFORM<br>File Name Assing<br>Size 0.27MB<br>MD5 693051abc<br>SHA3                                                                | DYNAMIC<br>ANALYZER<br>MATION<br>(ment.apk<br>df0f7034a6452776224                                                         | API<br>DOCS                                          | ABOUT<br>i APP INF<br>App Name<br>Package Na<br>com.intre<br>Main Active | Sourch MD5<br>ORMATION<br>Learner<br>pidusgroup.learner                                                                                          |   |
| Average CV35                                                                                                    | STATIC<br>ANALYZER<br>FILE INFORM<br>File Name Assing<br>Size 0.27MB<br>MDS 693051abc<br>SHA3<br>37f2bc34af48b9                                              | DYNAMIC<br>ANALYZER<br>MATION<br>ment.apk<br>df0f7034a6452776224                                                          | API<br>DOCS<br>40af21<br>2ac0a01ca                   | ABOUT                                                                    | Sourch MD5<br>ORMATION<br>Learner<br>pidusgroup.learner<br>y<br>pidusgroup.learner.Les                                                           |   |
| APP<br>SCORES                                                                                                    | STATIC<br>ANALYZER<br>FILE INFORM<br>File Name Assing<br>Size 0.27MB<br>M05 693051abc<br>SHA3<br>37f2bc34af48b9                                              | DYNAMIC<br>ANALYZER<br>MATION<br>ment.apk<br>df0f7034a6452776224<br>99fc34d382dd2dcb8c                                    | API<br>DOCS<br>40af21<br>2ac0a01ca                   | ABOUT                                                                    | Sourch MD5<br>ORMATION<br>Learner<br>pidusgroup.learner<br>pidusgroup.learner.Les                                                                |   |
| APP<br>SCORES                                                                                                    | STATIC<br>ANALYZER<br>FILE INFORM<br>File Name, Assing<br>Size, 0.27MB<br>M05, 693051abc<br>SHA3<br>37f2bc34af48b9<br>SHA256<br>See56c83641c64               | DYNAMIC<br>ANALYZER<br>MATION<br>(ment.apk<br>df0f7034a6452776224<br>09fc34d382dd2dcb8c                                   | API<br>00005                                         | ABOUT                                                                    | Sourch MD5<br>ORMATION<br>Learner<br>pidusgroup.learner<br>pidusgroup.learner.Les<br>torActivity                                                 |   |
| APP<br>SCORES                                                                                                    | STATIC<br>ANALYZER<br>FILE INFORM<br>File Name Assing<br>Size 0.27MB<br>MDS 693051abc<br>SHA3<br>37f2bc34af48b9<br>SHA356<br>See56c83641c66<br>95de371062bc1 | DYNAMIC<br>ANALYZER<br>MATION<br>ment.apk<br>df0f7034a6452776224<br>09fc34d382dd2dcb8c<br>ec766e677d34df3b8c<br>ba7420c   | API<br>DOCS<br>40af21<br>2ac0a01ca<br>11c15c2fc92b96 | ABOUT                                                                    | Sourch MD5<br>ORMATION<br>Learner<br>pidusgroup.learner<br>y<br>pidusgroup.learner.Les<br>torActivity<br>16 Min SDK 14 Max SDK                   |   |
| E RECENT<br>SCANS                                                                                                    | STATIC<br>AMALYZER<br>FILE INFORM<br>FILE NAME Assing<br>Size 0.27MB<br>M05 693051abc<br>SHA3<br>37f2bc34af48b9<br>SHA256<br>See56c83641c66<br>85de371963be1 | DYNAMIC<br>ANALYZER<br>MATION<br>gment.apk<br>df0f7034a6452776224<br>d9fc34d382dd2dcb8c<br>ec766e677d34df3b8c<br>.be7420c | API<br>DOCS<br>40af21<br>2ac0a01ca<br>51c15c2fc92b96 | ABOUT                                                                    | Sourch MD5<br>ORMATION<br>Learner<br>pidusgroup.learner<br>y<br>pidusgroup.learner.Les<br>torActivity<br>16 Min SDK 14 Max SDK<br>rsion Name 1.0 |   |

#### **Connect to Phone**

To connect to phone and install the apk we will use the following commands as shown below :-

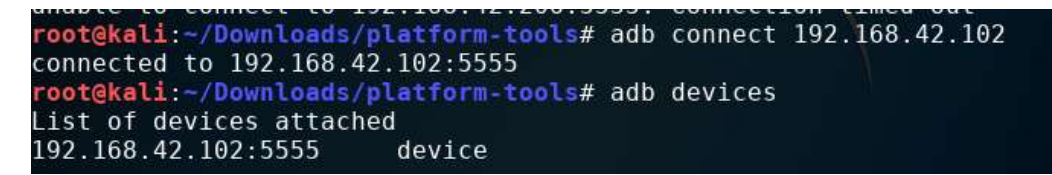

192.168.42.102 = IP of Mobile Phone

# adb install Assignment.apk

#### Lesson 1: Android Logging Secret

Analysed the java code of com/intrepidusgroup/learner/Lesson1Activity.java and the instruction given in lession 1 we get to know that create challenge function is followed by fillLogwithGarbage() function which is responsible for creating logs appending with "LEARNER"

```
private void fillLogWithGarbage() {
    int nonSecureRandomInt = new Random().nextInt(100);
    for (int i = 0; i < 100; i++) {
        if (i == nonSecureRandomInt) {
            Log.d("LEARNER",
        String.valueOf(getResources().getString(R.string.challengeString)) + this.challenge);
        } else {
            Log.d("LEARNER",
        String.valueOf(getResources().getString(R.string.garbageLogString)) +
        generateChallenge());
        }
    }
}
</pre>
```

Analyzing the log with Learner as a tag

root@kali:~/Downloads/platform-tools# adb logcat LEARNER

| D/LEARNER ( 2<br>D/LEARNER ( 2<br>D/LEARNER ( 2<br>D/LEARNER ( 2 | 2746); This is garbage. The challenge value is:fooid6g74h<br>2746); This is garbage. The challenge value is:fooid6g74h<br>2746); This is garbage. The challenge value is:focevb71wv                                                              |                                       |
|------------------------------------------------------------------|----------------------------------------------------------------------------------------------------|---------------------------------------|
| D/LEARNER († 2<br>D/LEARNER († 2<br>D/LEARNER († 2               | 2746); This is garbage. The challenge value is:7mx7n666mc<br>2746): This is not garbage. The challenge value is:p2103wg4bl<br>2746): This is garbage. The challenge value is:mtujs8q8h3                                                          | p2l03wg4bl                            |
| D/LEARNER ( 2<br>D/LEARNER ( 2<br>D/LEARNER ( 2<br>D/LEARNER ( 2 | 2746); This is garbage. The challenge value is:o4aayljmbe<br>2746); This is garbage. The challenge value is:csidpr92kg<br>2746); This is garbage. The challenge value is:in4e7jxa5u<br>2746); This is garbage. The challenge value is:77161n0k45 | Congrats! The challenge is completed. |

#### Lesson 2: Screwy File Permission

In java source of file com/intrepidusgroup/learner/Lesson2Activity.java the code for generating the file name is visible according to which the file name is current date with phone number and extension as .txt But, Here the need is to find the file in the apk package following the hint

root@vbox86p:/data/data/com.intrepidusgroup.learner # cd files root@vbox86p:/data/data/com.intrepidusgroup.learner/files # ls 2020052315555218135.txt

Location of file

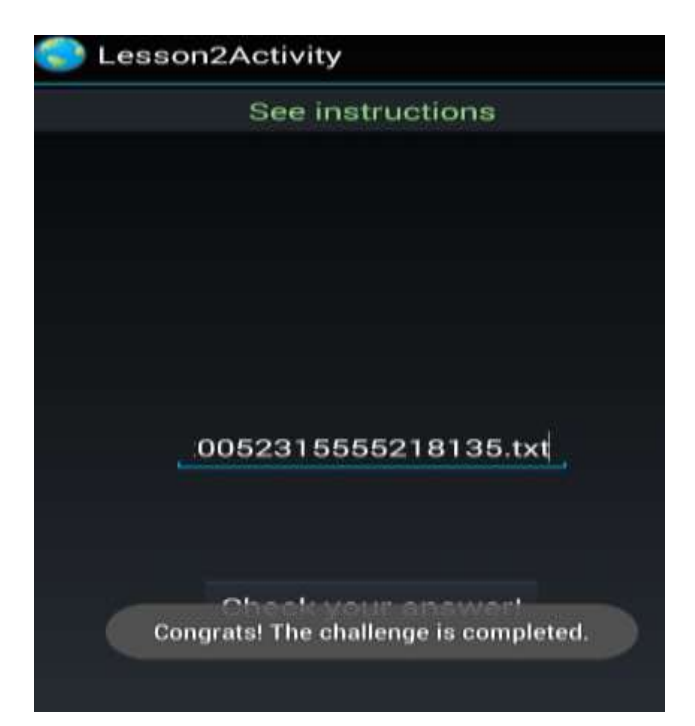

## **Lesson 3: URI Handler Craziness**

Just By analyzing the file Just by com/intrepidusgroup/learner/Lesson3HandlerActivity.java we will get the answer for this challenge

public class Lesson3HandlerActivity extends Activity {
 final String unlockkey = "crazyurihandler";

/\* access modifiers changed from: protected \*/
public void onCreate(Bundle savedInstanceState) {
 super.onCreate(savedInstanceState);
 setContentView(R.layout.activity\_lesson3\_handler);
 getActionBar().setDisplayHomeAsUpEnabled(true);
 Intent uriReqIntent = getIntent();
 String uri = uriReqIntent.getScheme();
 String path = uriReqIntent.getData().getPath();
 Log.d("LEARNER", "Received request for URI " + uri + " at path: " + path);
 TextView lockedStatus = (TextView) findViewById(R.id.textViewLocked);
 if (path.contains("crazyurihandler")) {

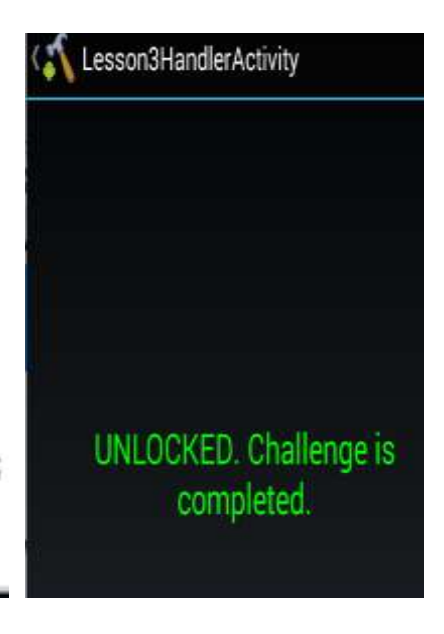

## Lesson 4: SSL Man in the Middle Attack

This challenge requires Burp Suite to be configured with the custom phone. Download the burp certificate from http://burp from phone's browser as cert.der

| town Thr                                                                                                    | ant interes                                                     | intruter   A                              | nanater [ tanarers                                 | er   Deceder   Canaerer                                                      | Extender   Propert agenues        | User aptions )      |                                                                         | ₹/                          |
|----------------------------------------------------------------------------------------------------|-----------------------------------------------------------------|-------------------------------------------|----------------------------------------------------|------------------------------------------------------------------------------|-----------------------------------|---------------------|-------------------------------------------------------------------------|-----------------------------|
| Periody kinets                                                                                                    | oment.                                                          | to receive inte                           | ming HTTP request                                  | a from your browning Title will                                              | need to configure your brow       | ments use are of M  | WiredSSID                                                               |                             |
| Add<br>fait<br>Rettane                                                                                                    | Autor                                                           | 194947aue<br>127 0 0 1 0<br>192 346 1 1   | i evisión<br>Cel<br>1 exilia                       | Redirect                                                                     | Certificate<br>Per-land<br>Renhad |                     | None<br>P abbres<br>10.0.3.15<br>More actions<br>Process actions        | <b>19</b> -1                |
| indi nambal<br>import / an<br>athint ngit (                                                                                                    | sen of Bury y<br>quark Cit.com<br>Citoret: Hong<br>Rings to com | erendes its or<br>factor) (Res<br>archiv) | or CA contribute the<br>peramete CA contribu       | of Proce Ediment can use ally                                                | er nægaffælling 121. særendher    | т. Таы сан төрөгү г | Manual<br>The HTTP proxy is use<br>browser but may not b<br>other apps. | nd by the<br>re used by the |
| E intercept                                                                                                    | requests lies                                                   | ed on the faller                          | and colors.                                        |                                                                              |                                   |                     | Provy Nontrame                                                          |                             |
| AN                                                                                                    | designed (                                                      | Devote                                    | Match tops                                         | Relationship                                                                 | Canalitizet                       | 1                   | 192.168.1.22                                                            |                             |
| till<br>Remeva                                                                                                    | CCC.                                                            | Or<br>Dr<br>And                           | File extension<br>Request<br>MITTR regitted<br>MRL | Dens nut melth<br>Cantasis parameters<br>Dans nut makh<br>Is in terget scape | ("WHE" BURK " HARK " HAR          | al., 141,           | Prove port<br>8080                                                      |                             |
| and the second second s |                                                                 |                                           |                                                    |                                                                              |                                   |                     | Circel                                                                  | 100000                      |
|                                                                                                    |                                                                 |                                           |                                                    |                                                                              |                                   |                     | Cancel                                                                  | Sec. 1                      |

After adding the PortSwigger Certificate as a trusted one in System < Security < Trusted Credentials, Open the Learner application and click on resend code while keeping burp suite intercept as on. The Secret Token Header is the key for this level, i.e. i6ju7n2zx7

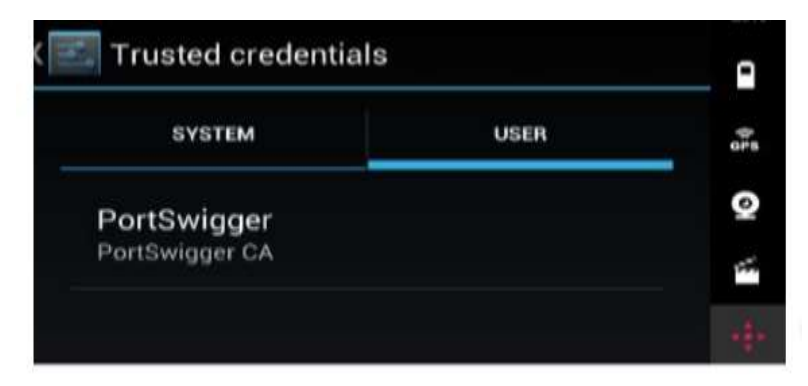

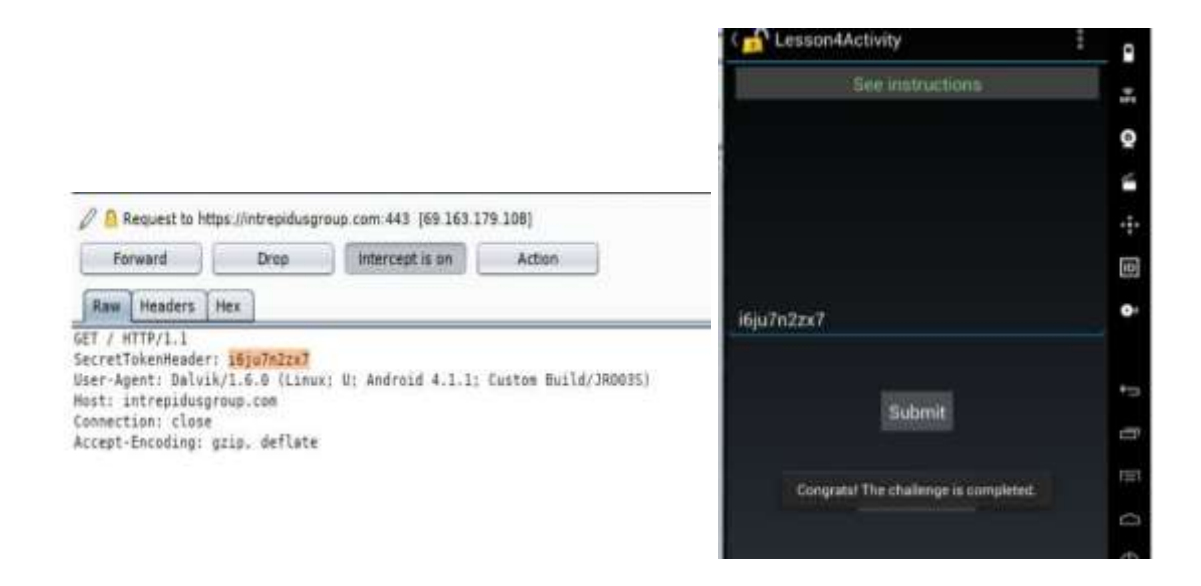

#### **Lesson 6: Encryption vs Encraption**

Analysing the com/intrepidusgroup/learner/Lesson6Activity.java code we get to know the AES Encryption is used with key "intrepidlearner1"

```
private String encryptNumberWithAES(String number) throws
NoSuchAlgorithmException, NoSuchPaddingException, InvalidKeyException,
IllegalBlockSizeException, BadPaddingException {
    byte[] numberToEncryptBytes = number.getBytes();
    byte[] key = "intrepidlearner1".getBytes();
    Cipher c = Cipher.getInstance("AES");
    c.init(1, new SecretKeySpec(key, "AES"));
    return Base64.encodeToString(c.doFinal(numberToEncryptBytes), 0);
  }
  public void lesson60nSubmitClick(View v) {
    if (checkSecretToken(((TextView)
    findhtime@utd(B_id_LocconfEditToxt1)).getText().toString())) {
```

We had used online tool to decrypt the phone number that is provided to us.

| Encryption                         |                                 |
|------------------------------------|---------------------------------|
| Enter text to be Encrypted         | Enter Secret Key                |
| 0611933556                         | intrepidlearner1                |
|                                    | ook Output Text Format: •Base64 |
|                                    |                                 |
| OR                                 | Encrypt                         |
| Browse No file se                  | AES Encrypted Output:           |
| Select Mode                        | kzPMH5t9W4z7qRJwU6wu4           |
| ECB                                | nblr w==                        |
| < P Lesson6Activity                |                                 |
| See instructions                   |                                 |
|                                    |                                 |
|                                    |                                 |
|                                    |                                 |
|                                    |                                 |
| Challenge phone num                | ber:                            |
| 0611933556                         |                                 |
|                                    |                                 |
| KzPMH5t9W4z7qRJwU6wu4w==           |                                 |
|                                    |                                 |
| Congrats! The challenge is complet | ed.                             |

# Lesson 7: Shared with the World

Drozer is an open source software, a framework for Android security assessments. "Drozer allows you to assume the role of an Android app, and to interact with other apps, through Android's Inter-Process Communication (IPC) mechanism, and the underlying operating system."

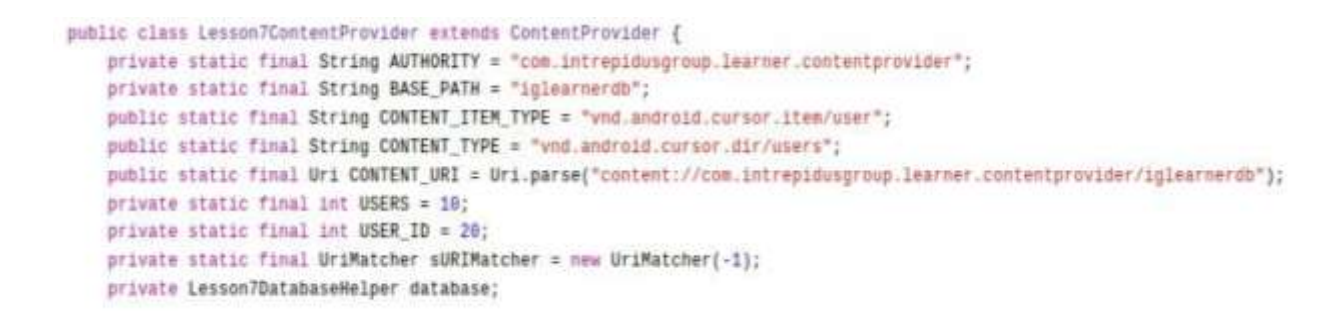

Download the drozer.apk and install in the phone and forward the tcp ports.

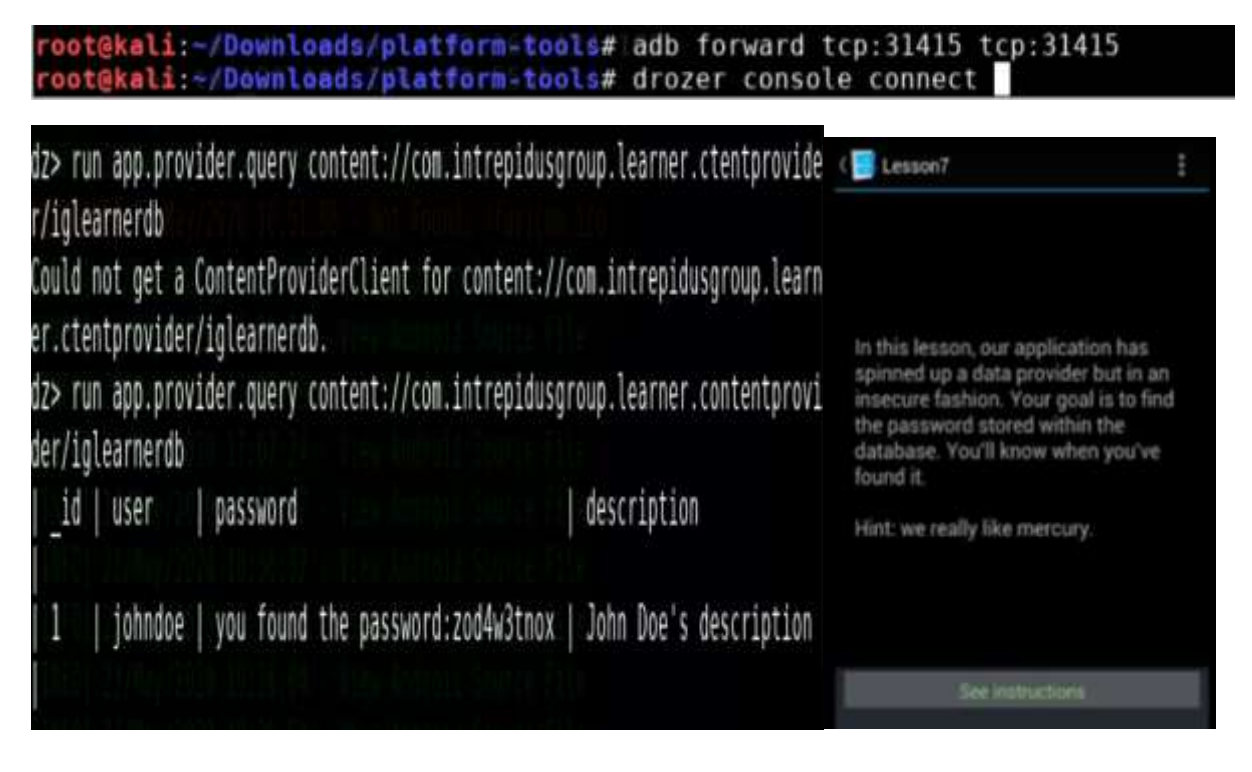

#### **Lesson 8: Malicious intent**

Analysing the Manifest.xml file will help in this case .The file includes nodes of each of the files including Activities, Services ,Content Providers and Broadcast Receiver that makes an application and intent filters Permission determines how they coordinate with each of the other Application.

```
/* access modifiers changed from: protected */
   public void onCreate(Bundle savedInstanceState) {
       super.onCreate(savedInstanceState);
        setContentView(R.layout.activity lesson8 aux);
        getActionBar().setDisplayHomeAsUpEnabled(true);
       TextView lockedStatus = (TextView) findViewById(R.id.lesson8TextViewLocked);
       Intent intent = getIntent();
       11
(!intent.getAction().equals(getResources().getString(R.string.lesson8IntentActionStrin
g)) || !intent.getExtras().containsKey(getSecret())) {
           lockedStatus.setText(R.string.wrongIntentString);
           lockedStatus.setTextColor(-65536);
           return:
        }
        lockedStatus.setText(R.string.debugString);
        lockedStatus.setTextColor(-16711936);
    ٦
```

In Lesson8AuxActivity.java we can see that class Lesson8AuxActivity calls for action with an extra string defined in function getSecret() and the secret is current date.

```
private String getSecret() {
    return getDate();
}
private String getDate() {
    DateFormat dateFormat = new SimpleDateFormat("yyyyMMdd");
    Date currDate = new Date();
    Log.d("LEARNER", "Current date is " + dateFormat.format(currDate));
    return dateFormat.format(currDate);
}
```

Drozer is being used

Following are the steps to call the action "com.intrepidusgroup.learner.custom.intent.action.SEND" :

root@kali:~/Downloads/platform-tools# adb forward tcp:31415 tcp:31415 root@kali:~/Downloads/platform-tools# drozer console connect For more information on how to formulate an Intent, type 'help intents'. Last Modified: 2012-11-06 Credit: MWR InfoSecurity (@mwrlabs) License: BSD (3 clause) optional arguments: -h, --help --action ACTION specify the action to include in the Intent --category CATEGORY [CATEGORY ...] specify the category to include in the Intent -- component PACKAGE COMPONENT specify the component name to include in the Intent specify a Uri to attach as data in the Intent --data-uri DATA URI --extra TYPE KEY VALUE add an field to the Intent's extras bundle --flags FLAGS [FLAGS ...] specify one-or-more flags to include in the Intent --mimetype MIMETYPE specify the MIME type to send in the Intent **Z>** 

#### Command

dz> run app.activity.start --component com.intrepidusgroup.learner com.intrep idusgroup.learner.Lesson8AuxActivity --action com.intrepidusgroup.learner.cus tom.intent.SEND --extra string 20200524 intent dz>

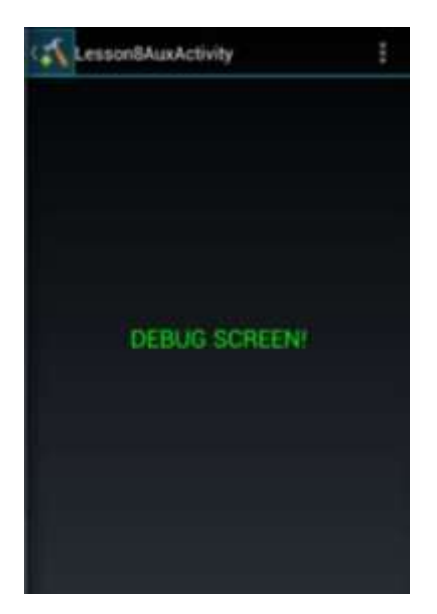